# マルチファンクションライト 初期設定マニュアル

tapana セットアップ

## ご利用にあたっての注意

- tapanaアプリにてマルチファンクションライトをご登録いただく際には、下記アプリいずれかで登録後ソフトウェアアップデートが必要となります。
  - MF light
  - MF light2
  - MANOMA light
- ソフトウェアアップデートがお済みでない場合には各アプリの初期設定フローを参考の上で、機器登録・ソフトウェアアップデートを行なってください
- 各アプリの初期設定フローについては、下記のウェブサ イトをご参照ください
  - Support > 初期設定
  - https://iot.sonynetwork.co.jp/service/mfl/

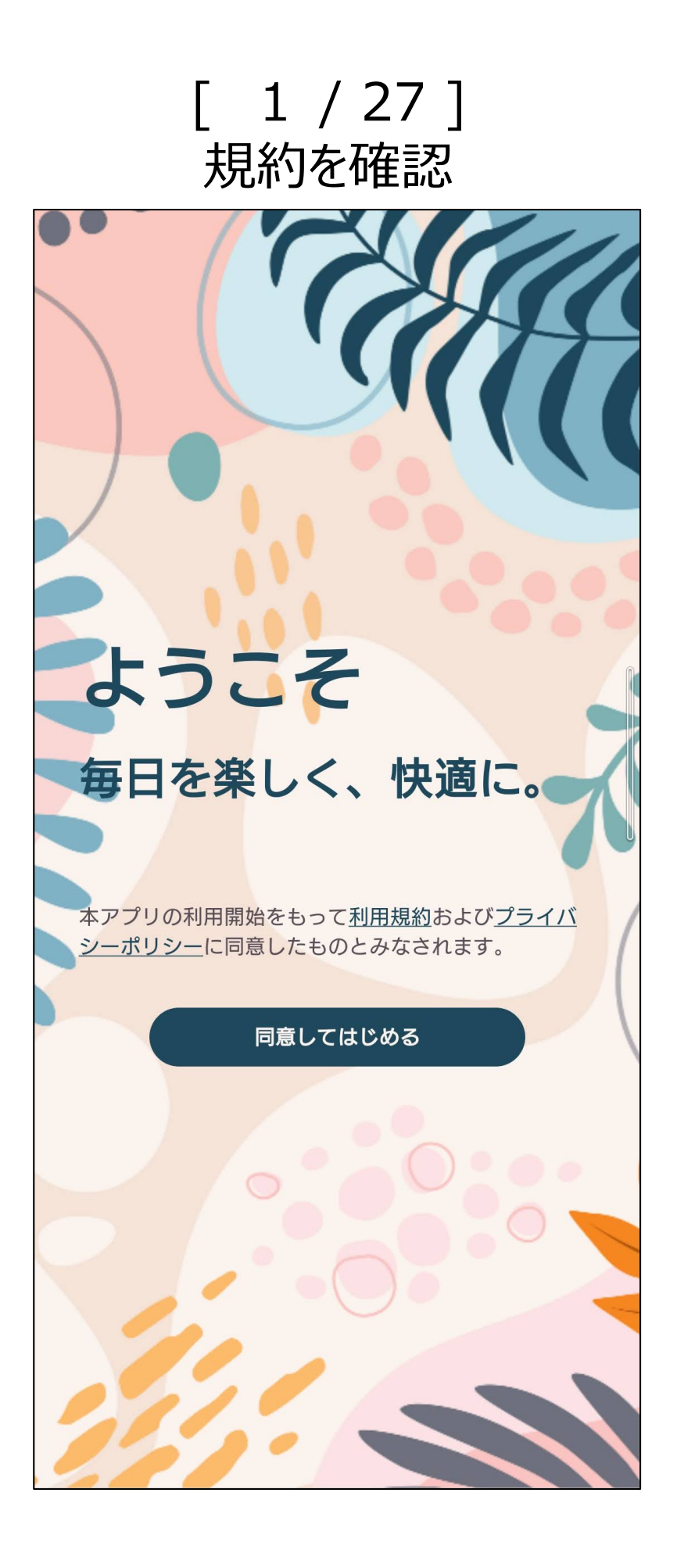

規約を確認して、「同意して始める」をタップ

[ 2 / 27 ]
ログインする  $\equiv$ ログインする アカウント メールアドレスまたは電話番号 パスワード 半角英数8文字以上 Ø □ パスワードを保存 ログインする パスワードをお忘れの場合 アカウントをお持ちでない方 新規アカウント作成 アカウントを変更した方 アカウントの変更

「新規アカウント作成」をタップ

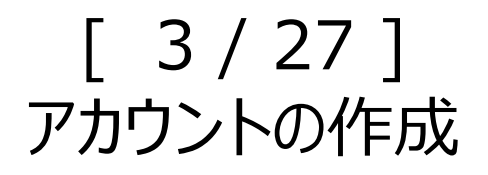

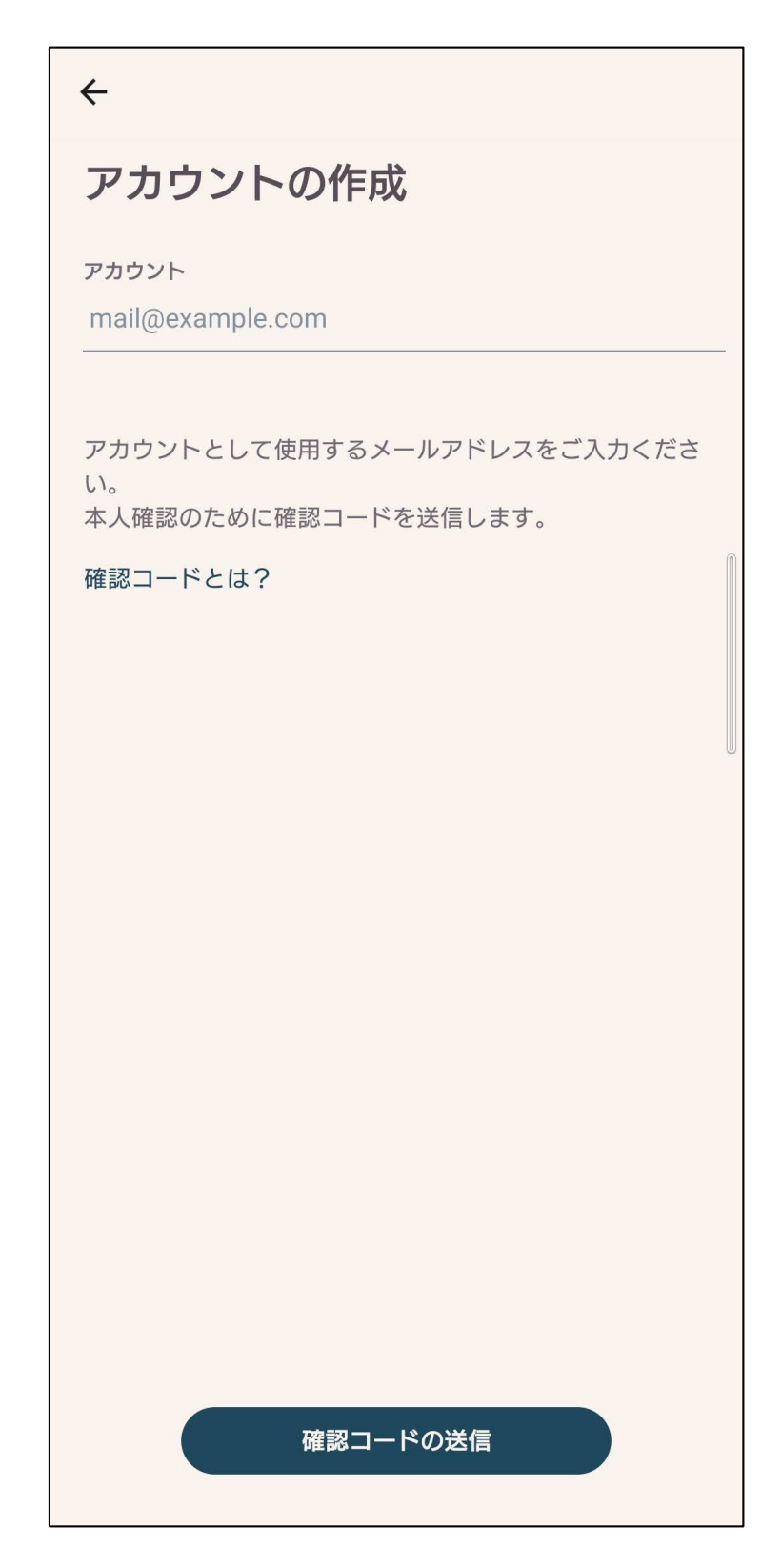

アカウントにするメールアドレスを記入して送信

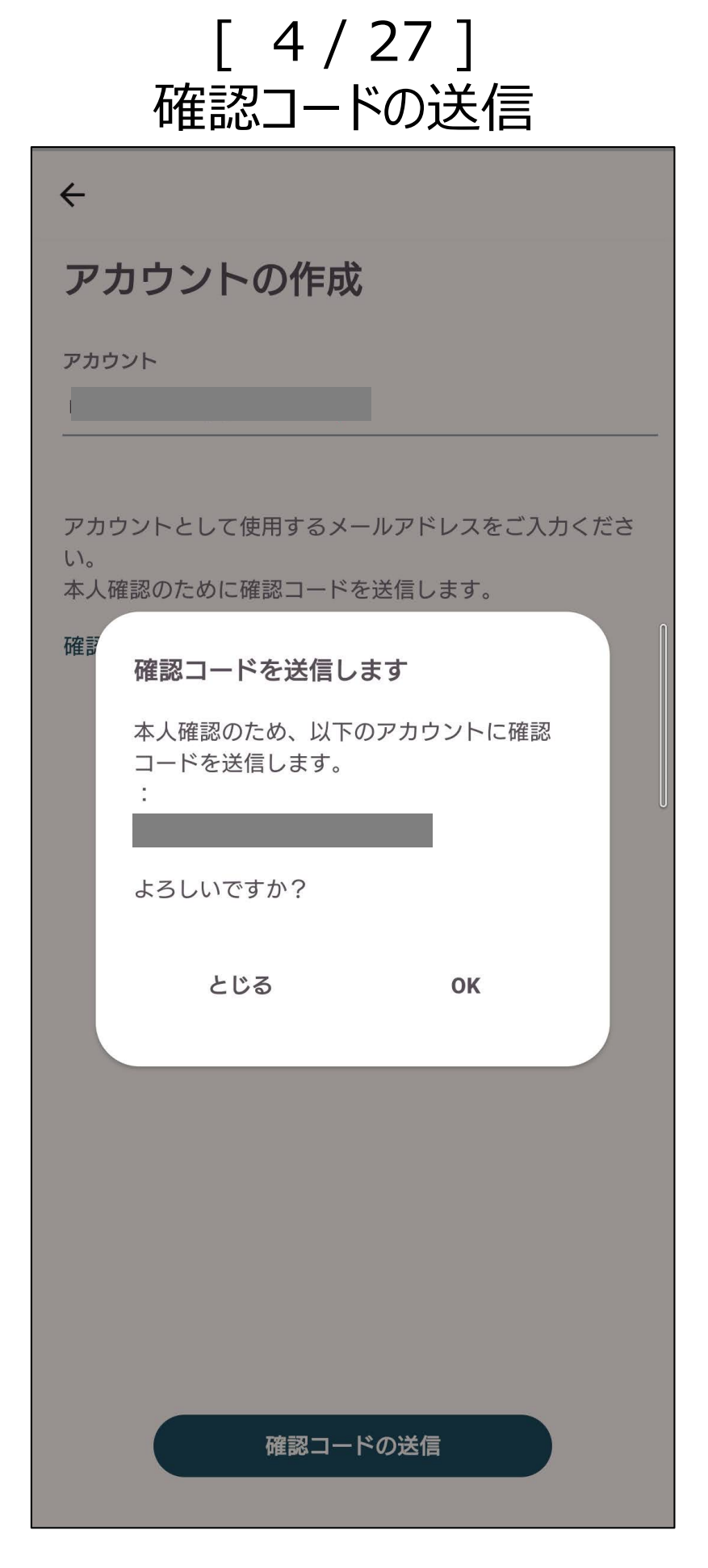

## メールアドレスを確認してOKをタップ

| 確 | [ 5/27<br>認コード入力とパス | ]<br>スワード設定                   |                                |
|---|---------------------|-------------------------------|--------------------------------|
|   | ÷                   |                               |                                |
|   | 確認コードの入力            |                               |                                |
|   | アカウント               |                               |                                |
|   |                     |                               |                                |
|   | に送信した確認コードを入力してく    | ださい。                          |                                |
|   |                     | <b></b> M                     |                                |
|   | 確認コード再発行            |                               |                                |
|   | パスワード               |                               |                                |
|   | パスワード               | 0                             |                                |
|   | パスワード               | Ø                             |                                |
|   | パスワード(確認用)          |                               |                                |
|   | パスワード               | Ø.                            |                                |
|   |                     |                               | <br>e音                         |
|   | □ ハスリートを保存          | <b>した</b><br>パスワードが漏えし        | <b>こえ</b><br>いすろと かりすまし        |
|   | 半角の大小英数字を含む8文字以上    | 被害等を受ける可<br>短く安易なパスワ-<br>避けてく | 」能性があります。<br>-ドや、使い回しは<br>ださい。 |
|   | 完了                  |                               |                                |

## メールに記載された確認コードを入力して パスワード設定

[ 6 / 27 ] プロフィール設定

#### プロフィールの設定

入力いただいた内容をもとに、お客様にあったサービスの お知らせを提供します。

| <b>性別</b><br>性別           | > |
|---------------------------|---|
| 生まれた年<br>年                | > |
| 生まれた月                     | > |
| <b>郵便番号</b><br>ハイフンなし数字7桁 | > |
| 同居者                       | > |
| <b>住居タイプ</b><br>住居タイプ     | > |
|                           |   |

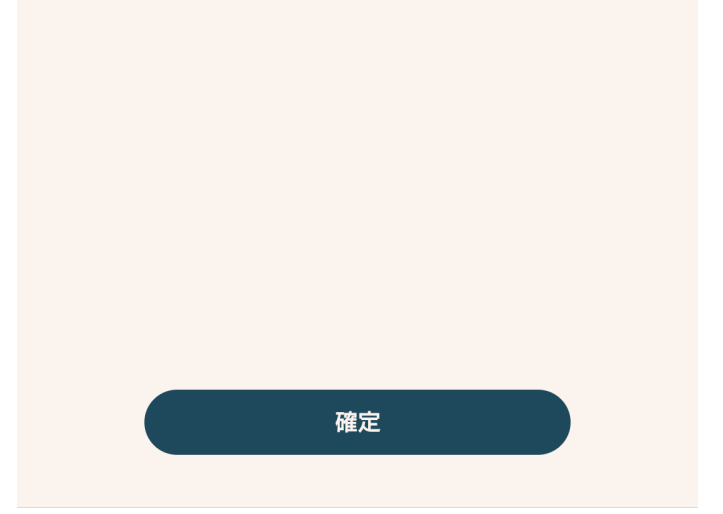

プロフィールを設定

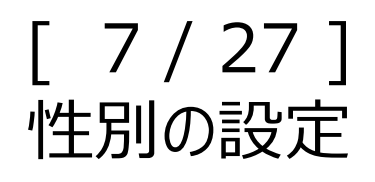

| ÷           | 性別 |   |
|-------------|----|---|
| 性別を選択してください |    |   |
| 男性          |    | 0 |
| 女性          |    | 0 |
| 回答しない       |    | 0 |
|             |    |   |
|             |    |   |
|             |    |   |
|             |    |   |
|             |    |   |
|             |    |   |
|             |    |   |
|             |    |   |
|             | 確定 |   |

性別を選択して確定

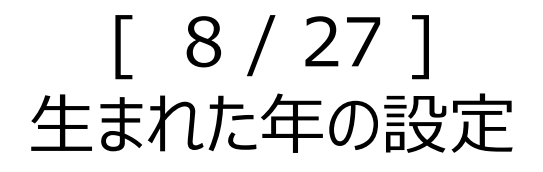

#### ← 生まれた年

生まれた年を入力してください

生まれた年

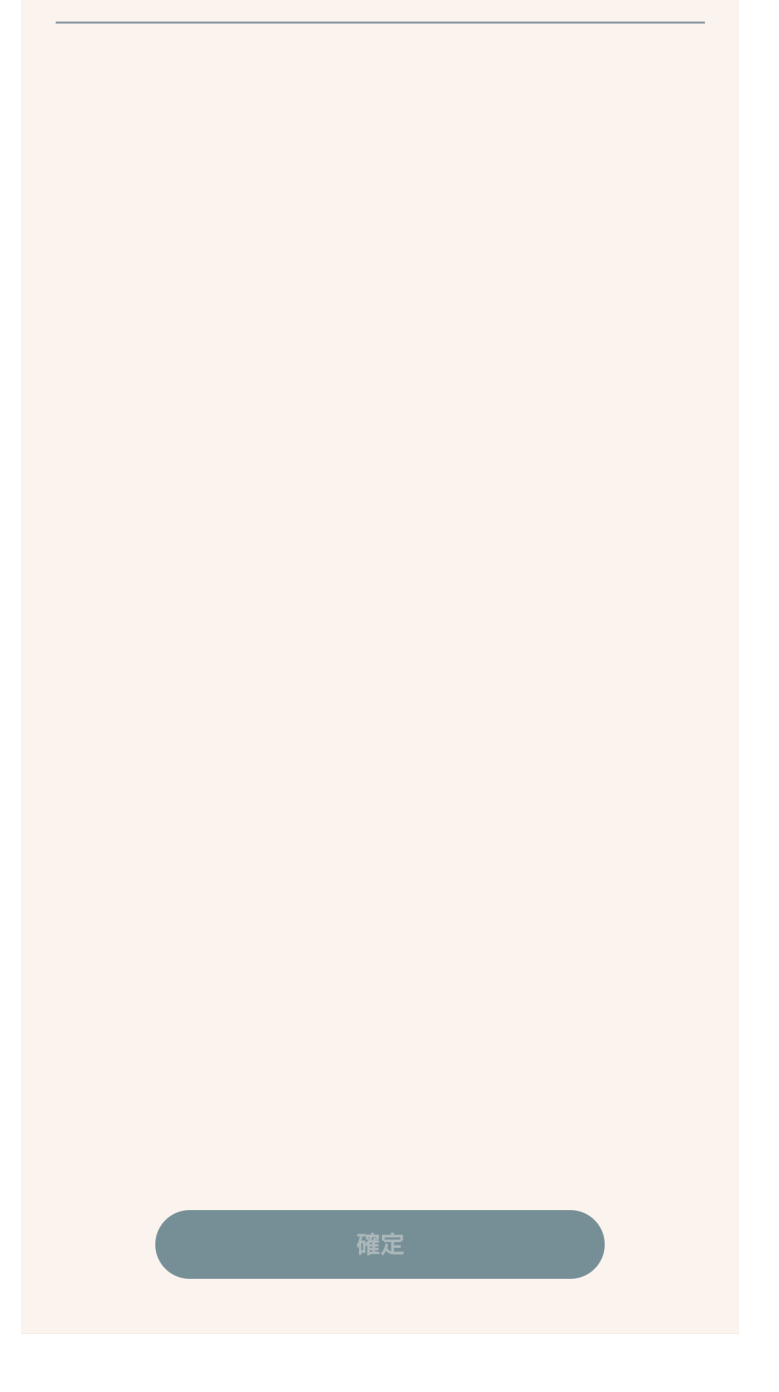

## 生まれた年を入力して確定

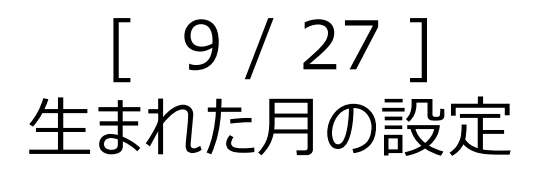

| ← 生まれた月        |     |
|----------------|-----|
| 生まれた月を入力してください |     |
| 生まれた月          |     |
|                | - C |
|                |     |
|                |     |
|                |     |
|                |     |
|                | 0   |
|                |     |
|                |     |
|                |     |
|                |     |
|                |     |
|                |     |
| 確定             |     |
| PEAC           |     |

## 生まれた月を入力して確定

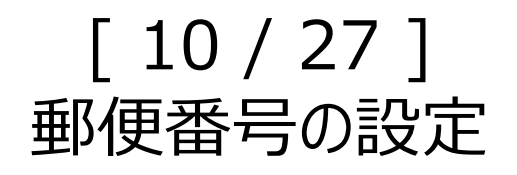

| ÷     | 郵便番号     |
|-------|----------|
| 郵便番号を | 入力してください |
| 郵便番号  |          |
| ハイフン  | いなし数字7桁  |
|       |          |
|       |          |
|       |          |
|       | ſ        |
|       |          |
|       |          |
|       |          |
|       |          |
|       |          |
|       |          |
|       |          |
|       |          |
|       |          |
|       |          |
|       |          |
|       |          |
|       |          |
|       | 確定       |
|       |          |

## 郵便番号を入力して確定

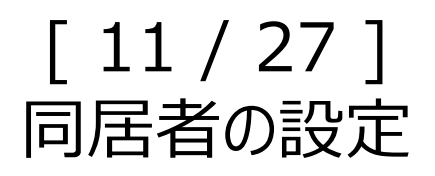

| ÷         | 同居者   |   |
|-----------|-------|---|
| 同居者はいらっしゃ | いますか? |   |
| なし        |       | 0 |
| あり        |       | 0 |
|           |       |   |
|           |       | Î |
|           |       |   |
|           |       |   |
|           |       |   |
|           |       |   |
|           |       |   |
|           |       |   |
|           |       |   |
|           | 確定    |   |
|           |       |   |

## 同居者を選択して確定

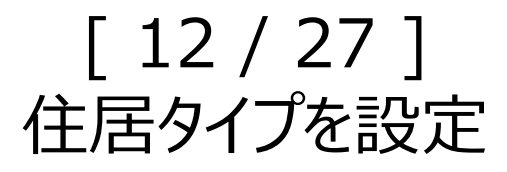

| ÷          | 住居タイプ      |   |
|------------|------------|---|
| お住まいの住居タイフ | 『を選択してください |   |
| 持ち家(戸建て)   |            | 0 |
| マンション      |            | 0 |
| 賃貸         |            | 0 |
| 賃貸(集合住宅)   |            | 0 |
|            |            |   |
|            |            |   |
|            |            |   |
|            |            |   |
|            |            |   |
|            |            |   |
|            |            |   |
|            | 確定         |   |

## 住居タイプを選択して確定

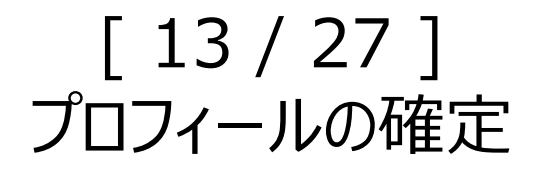

#### プロフィールの設定

入力いただいた内容をもとに、お客様にあったサービスの お知らせを提供します。

| 性別<br>男性                     | > |
|------------------------------|---|
| 生まれた年<br>2019年               | > |
| 生まれた月<br>3月                  | > |
| 郵便番号<br>1234560              | > |
| 同居者<br>なし                    | > |
| <sub>住居タイプ</sub><br>賃貸(集合住宅) | > |

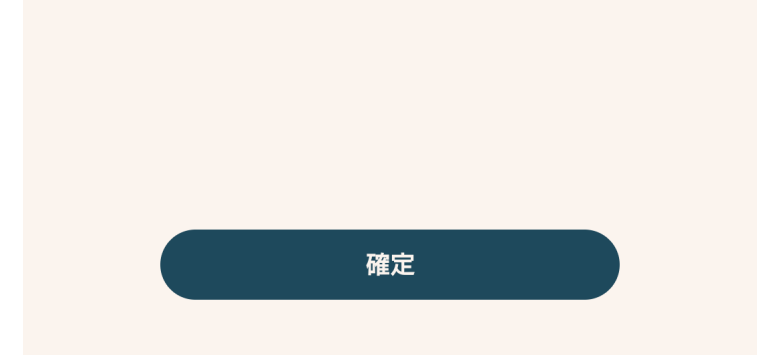

## 全ての項目を設定して確定

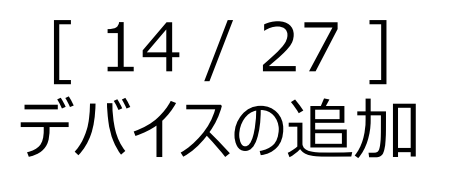

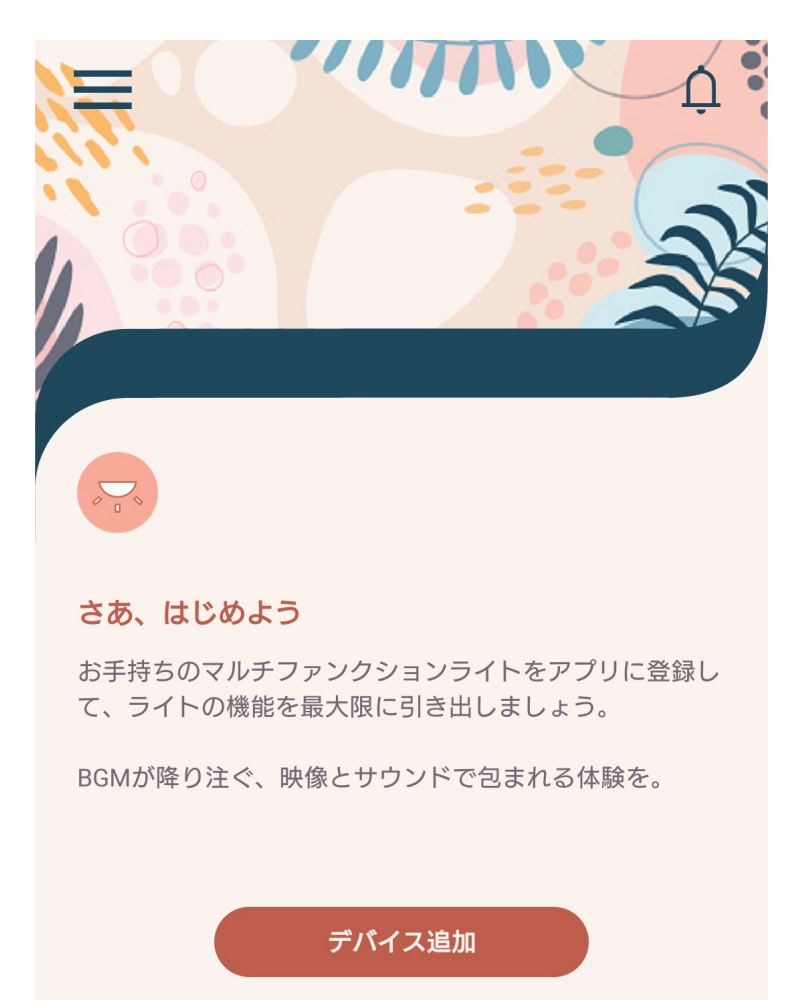

次にマルチファンクションライト(MFL)の追加

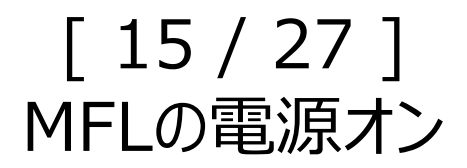

←

#### 壁スイッチをオンにします

お部屋のマルチファンクションライトはつきましたか? 照明の点灯が確認できたら次へすすんでください。

#### セットアップする前に

・ご利用のスマートフォンがご自宅のルーター(無線LAN) に接続していることをご確認ください。

・ご自宅のルーターに「セパレート機能」または「ステル ス機能」がある場合、機能をオフにしてください。

電源をいれたら次へ

## 壁スイッチをオンにしてMFLの電源をオン

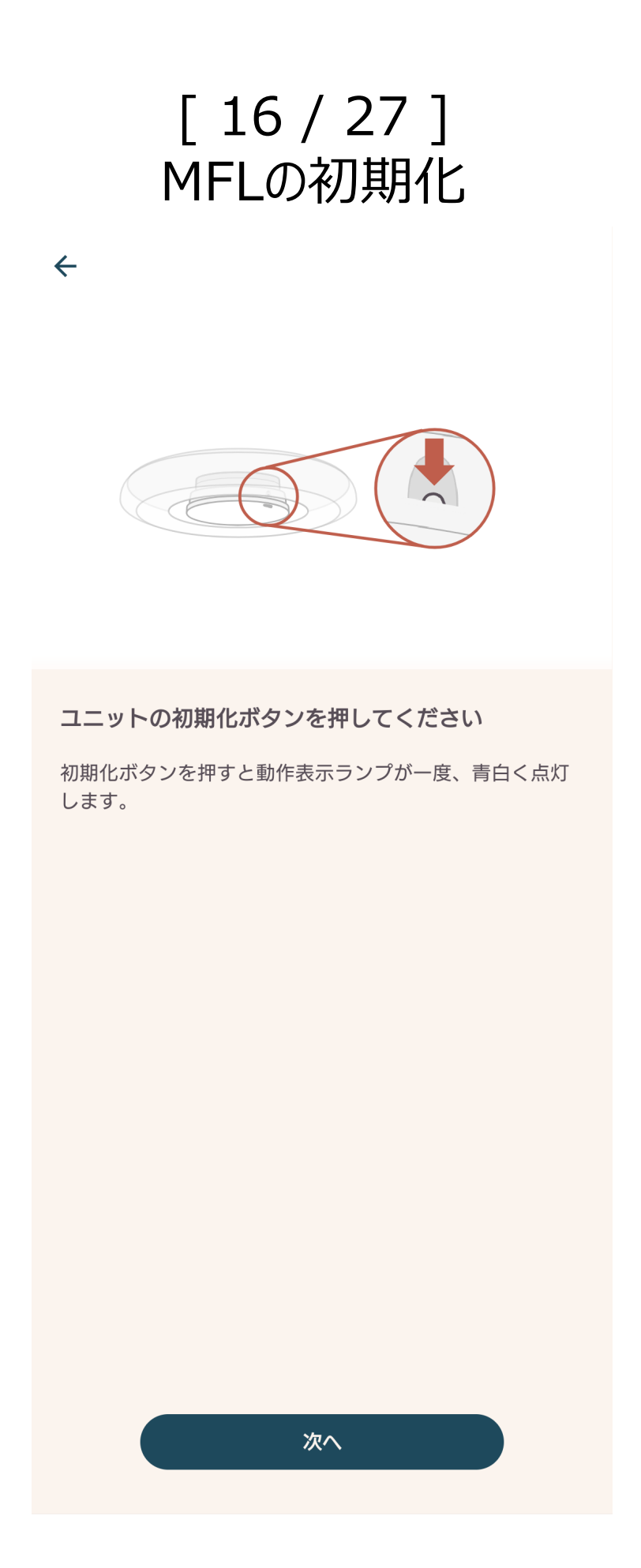

MFL側面の初期化ボタンを押して次へ

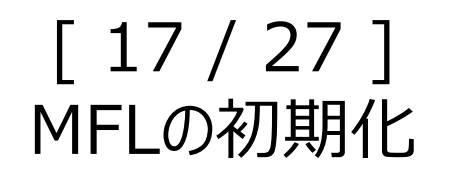

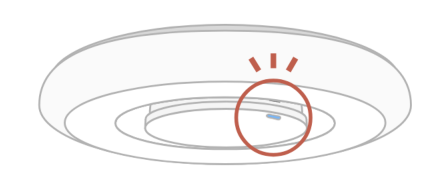

#### 動作表示ランプの色を確認してください

初期化ボタンを押してから、約2分後にランプが白色点滅します。(点滅は5分間つづきます)

白色点滅を確認できたら、ご利用のスマートフォンとマル チファンクションユニットの接続にすすみます。

青色点滅した方はこちら

 $\leftarrow$ 

白色点滅を確認

MFLのLEDが白点滅になっていることを確認して 次へ

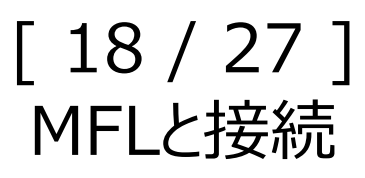

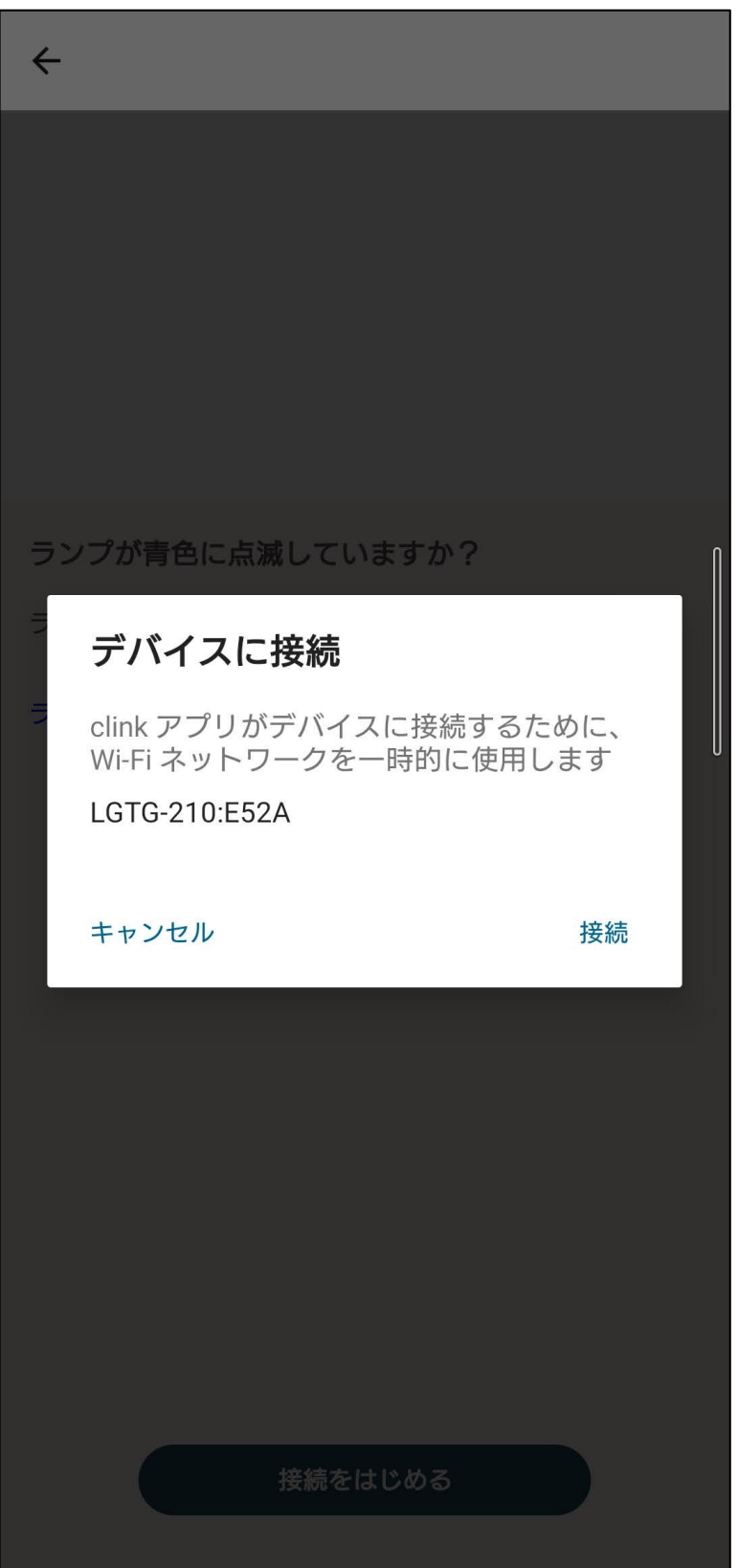

接続して次へ

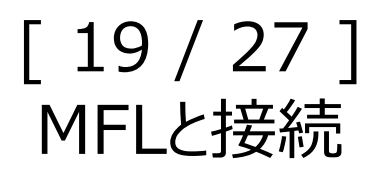

## デバイスに接続しました

次に、マルチファンクションユニットのネットワーク設定 をします。

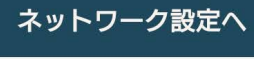

接続を確認して次へ

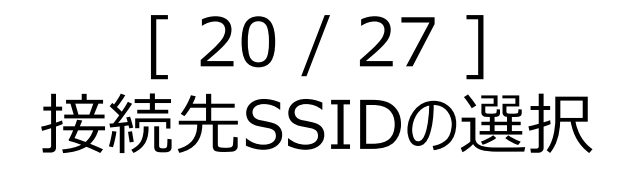

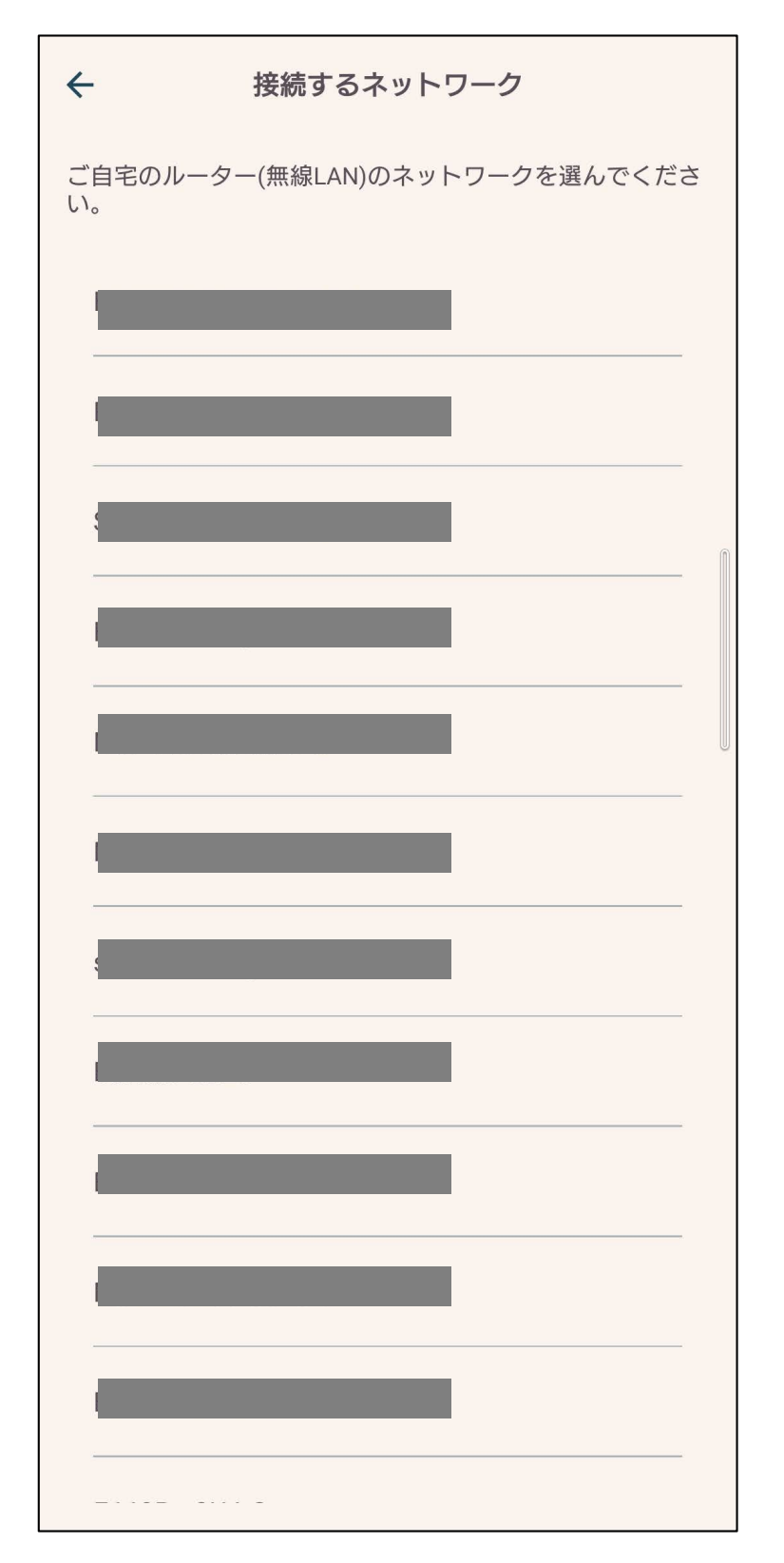

接続先のSSIDを選択

## [21/27] SSIDのパスワード入力

| ÷                                                          | パスワード入力                      |
|------------------------------------------------------------|------------------------------|
| ネットワーク名                                                    |                              |
| パスワード<br>半角英数83                                            | 文字以上                         |
| <ul> <li>パスワー</li> <li>設定反映中に、</li> <li>合があります。</li> </ul> | -ドを保存<br>再度パスワードの入力画面が表示される場 |
|                                                            |                              |
|                                                            |                              |
|                                                            |                              |
|                                                            |                              |
|                                                            | ОК                           |
|                                                            |                              |

## パスワードを入力して次へ

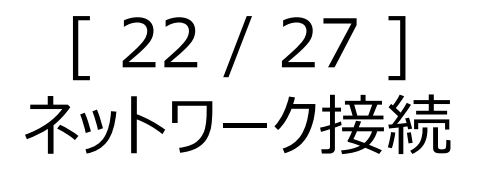

| ÷              | パスワード入力                   |      |
|----------------|---------------------------|------|
| ネットワーク名        |                           |      |
| パスワード          |                           |      |
| _              |                           | Ø    |
| 🗌 パスワード        | を保存                       |      |
| 設定反映中に、再合があります | 度パスワードの入力画面が表示す           | される場 |
| -              |                           | -    |
|                | 13% 残り104秒<br>デバイスに設定を反映中 | U    |
|                | キャンセル                     |      |
|                |                           |      |
|                |                           |      |
|                |                           |      |
|                |                           |      |
|                |                           |      |
|                | ок                        |      |

MFLのネットワーク設定中 完了すると音声ガイダンスが流れます

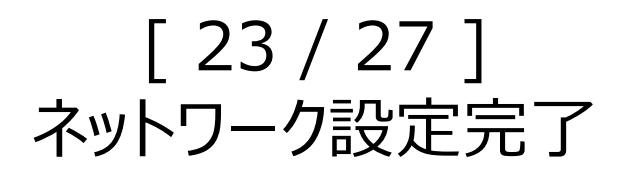

#### 設定が完了しました

マルチファンクションユニットがご自宅のルーター(無線 LAN)に接続しました。

次にすすんで設定をシステムに反映してください。 反映が終わったら、セットアップは完了です。

■接続したネットワーク(SSID):

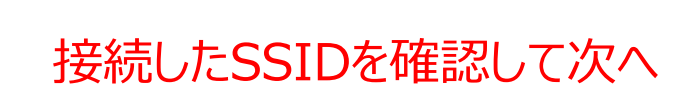

次へ

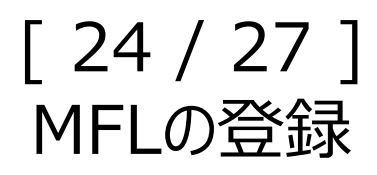

## 設定が完了しました

マルチファンクションユニットがご自宅のルーター(無線 LAN)に接続しました。

次にすすんで設定をシステムに反映してください。 反映が終わったら、セットアップは完了です。

■接続したネットワーク(SSID):

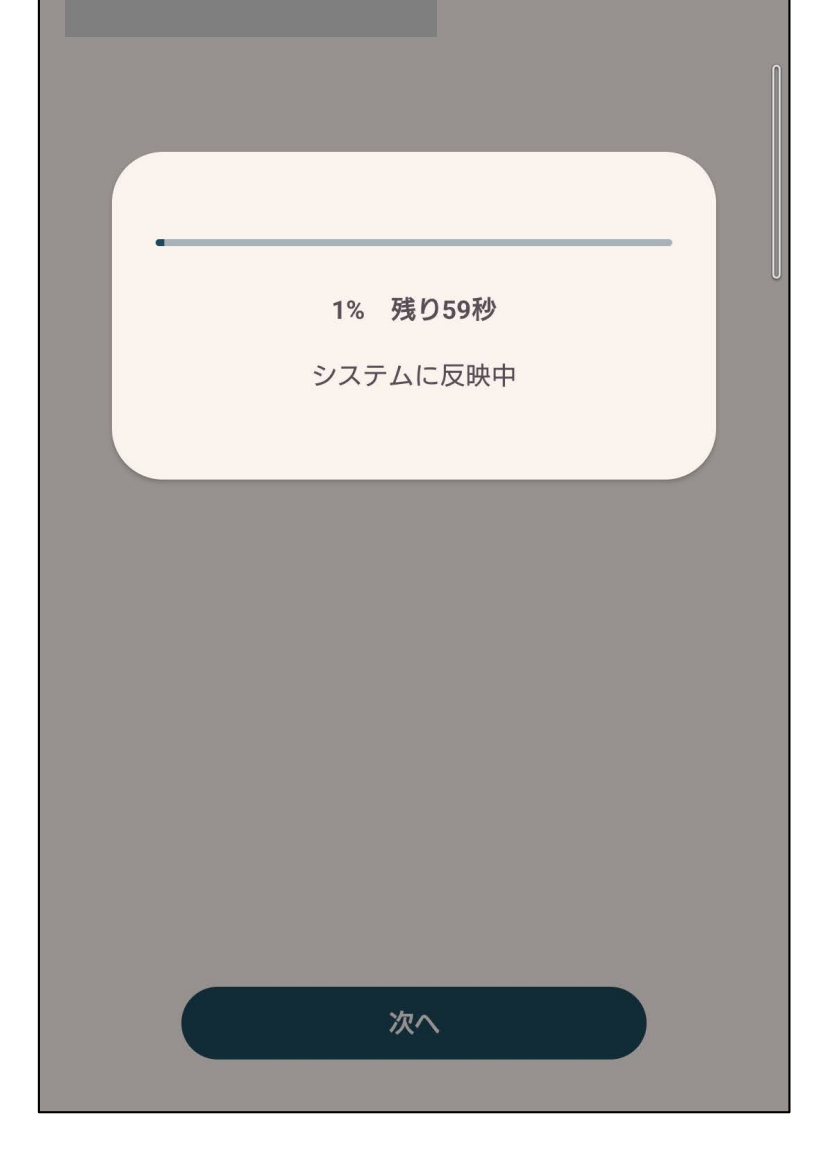

## MFLをサーバーに登録中

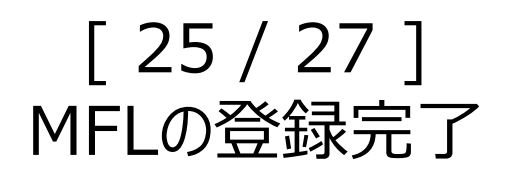

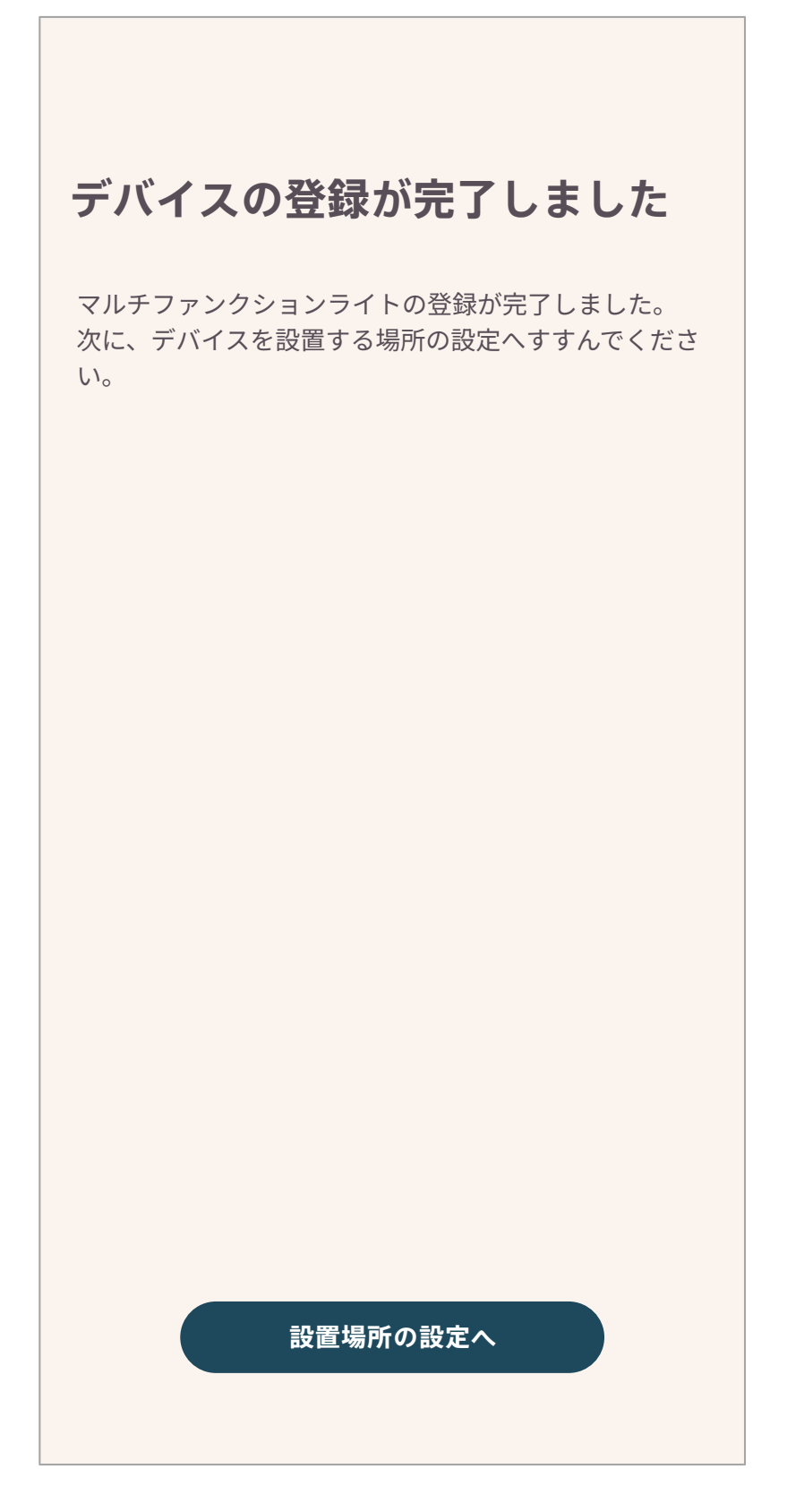

登録が完了したら次へ

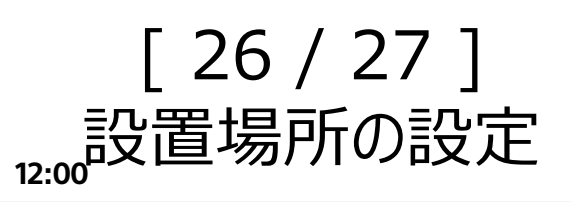

| ← 設置場所の設定        |
|------------------|
| 設置する場所を選択してください。 |
| 設置場所             |
| リビング             |
| 寝室               |
| + 設置場所の追加        |
|                  |
|                  |
|                  |
|                  |
|                  |
|                  |
| 確定               |
| PEAL             |

## 設置場所を選択したら確定

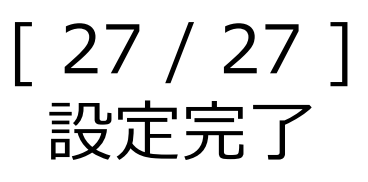

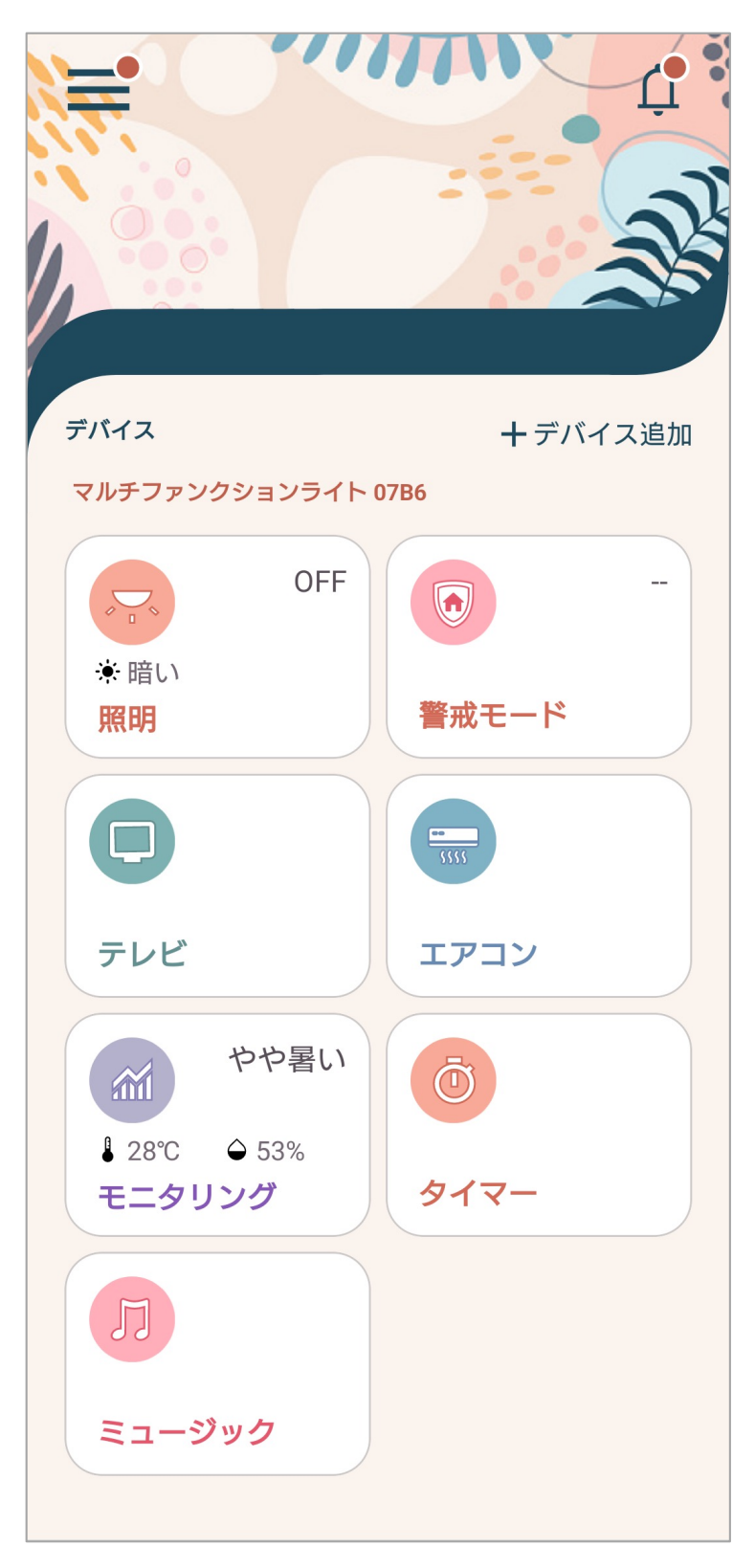

設定完了です